# คู่มือการติดตั้งและใช้งาน VPN สำหรับ Android และ IOS

#### Android

- 1. ดาวน์โหลดและติดตั้ง Application VPN Client
- 1.1 เข้า Play Store กั้นหา Application GlobalProtect<sup>tm</sup> และกด Install

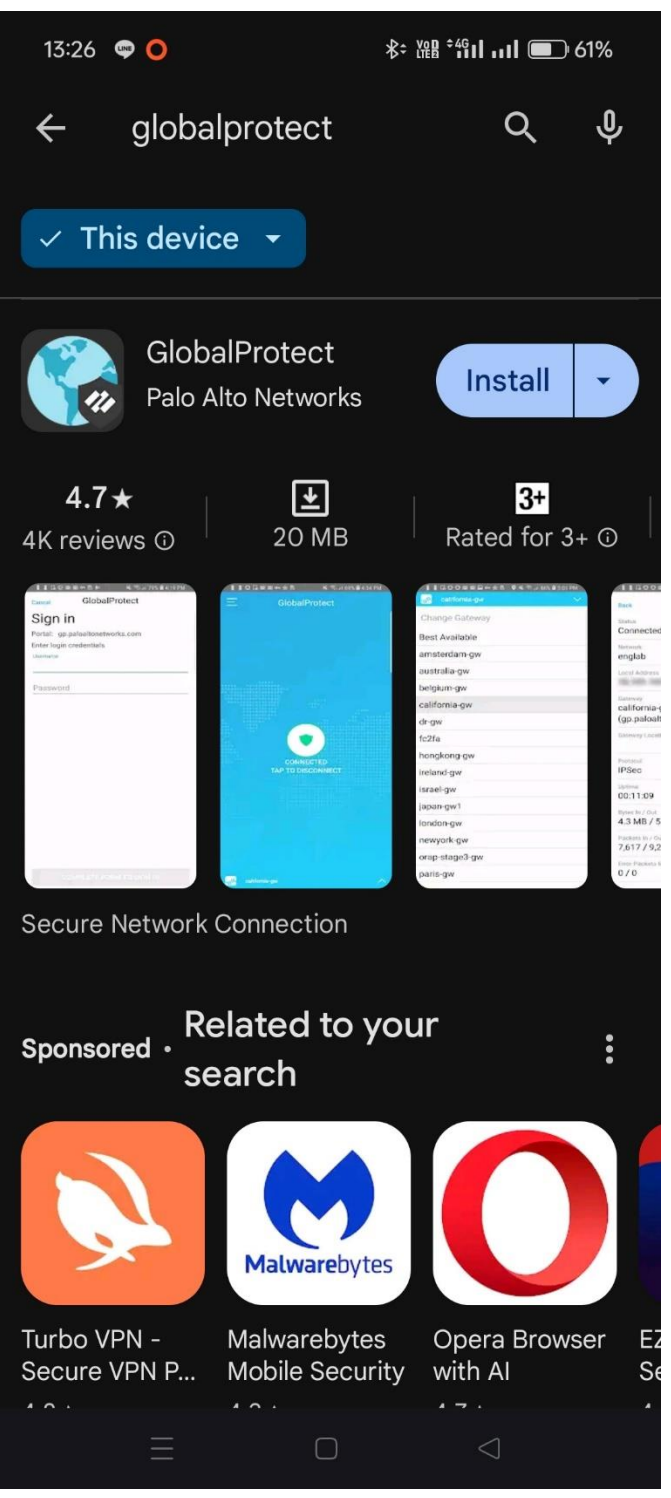

### IOS

- 1. ดาวน์โหลดและติดตั้ง Application VPN Client
- 1.1 เข้า App Store กันหา Application GlobalProtect<sup>III</sup> และกด Get

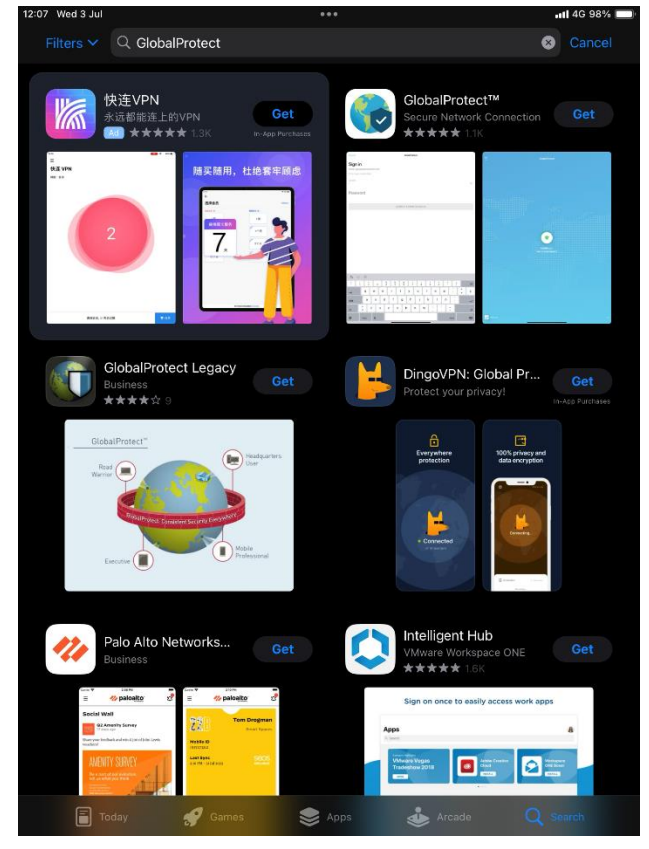

## 2. การตั้งค่า VPN Client เพื่อเชื่อมต่อระบบเครือข่ายภายใน มหาวิทยาลัยรังสิต

2.1 เปิด Application GlobalProtect<sup>tm</sup> กด OK.

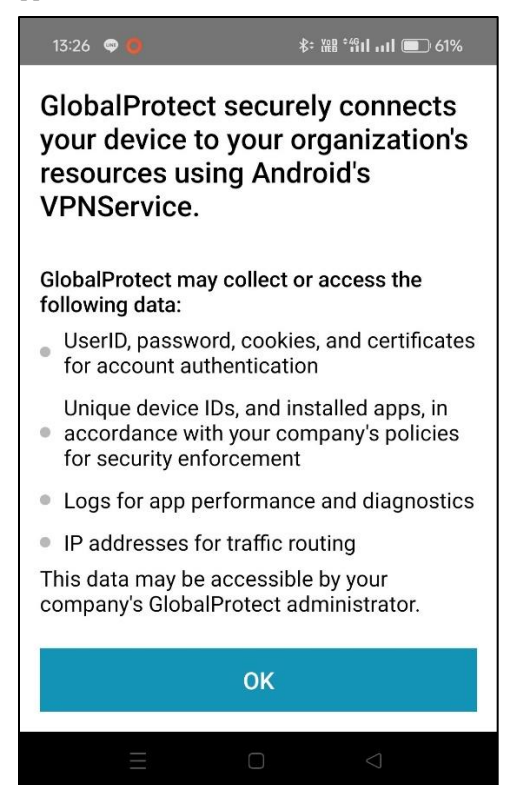

2.2 ให้ระบุ sslvpn.rsu.ac.th ในช่อง Address แล้วกด Connect.

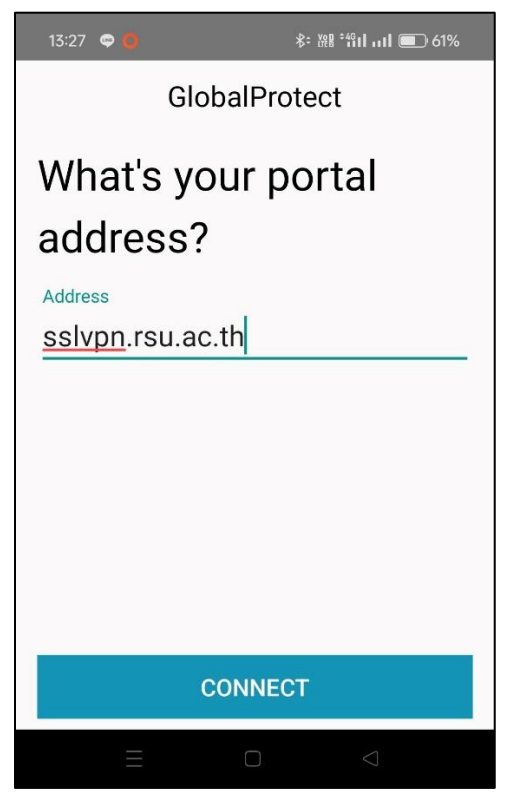

# 2. การตั้งค่า VPN Client เพื่อเชื่อมต่อระบบเครือข่ายภายใน มหาวิทยาลัยรังสิต

2.1 เปิด Application GlobalProtect<sup>tm</sup> กด Continue.

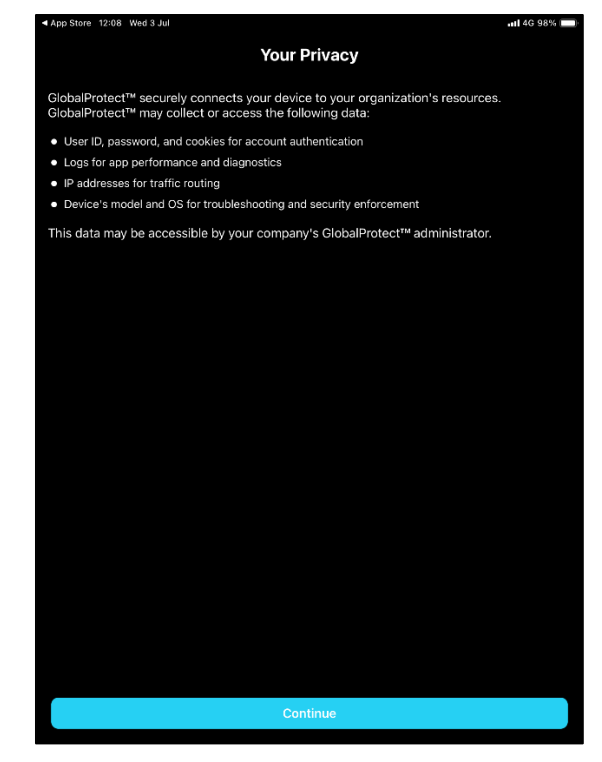

2.2 ให้ระบุ sslvpn.rsu.ac.th ในช่อง Address แล้วกด Connect.

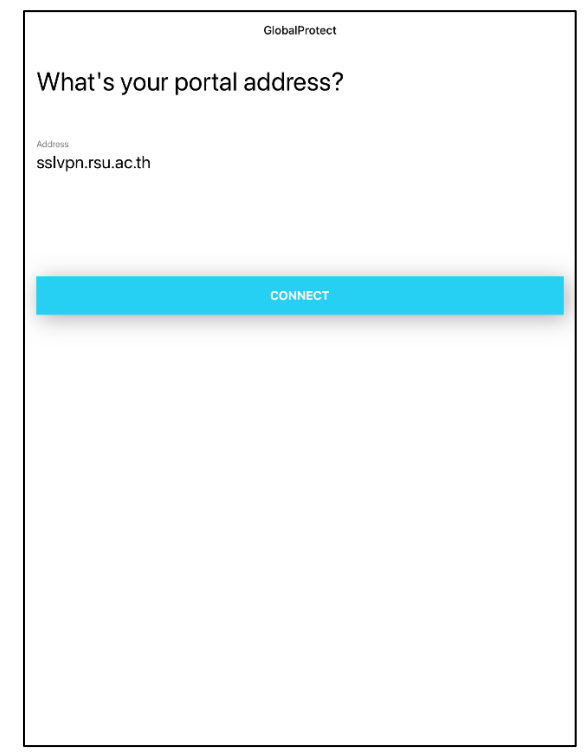

#### 2.3 ระบุ Username และ Password

### 2.4 กด Allow เพื่อติดตั้ง VPN Profile ลงในอุปกรณ์.

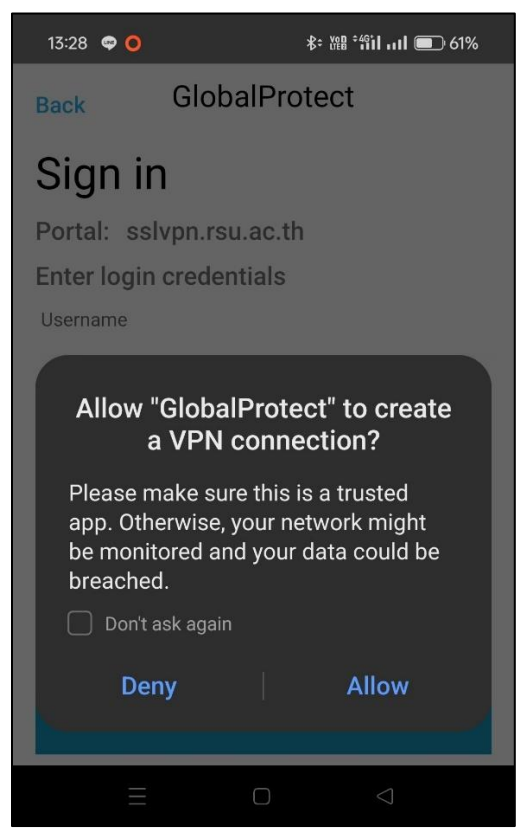

### 2.3 กด Allow และยืนยันตนเพื่อติดตั้ง VPN Profile ลงในอุปกรณ์.

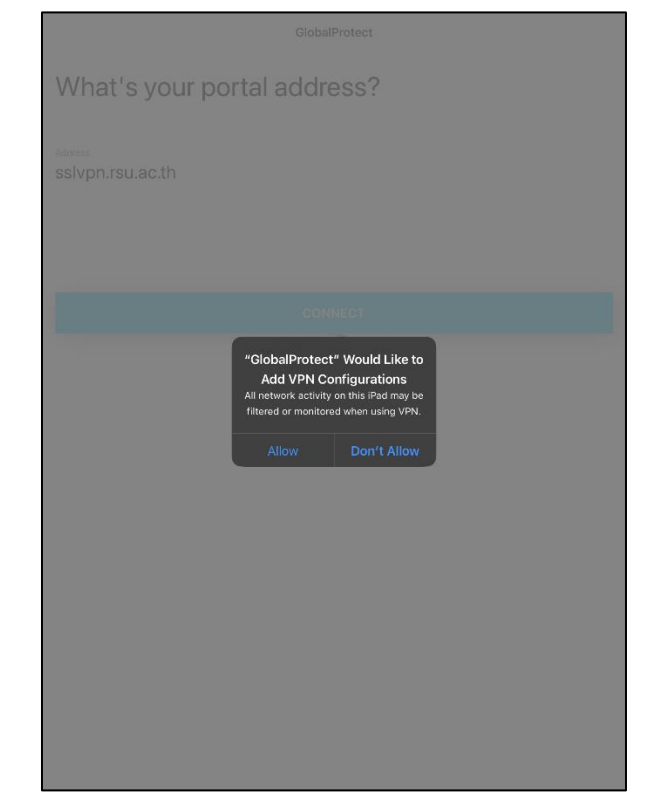

#### 2.4 ระบุ Username และ Password

(Account เดียวกับที่ใช้ Wi-Fi: RSU-NET) แล้วกด SIGN IN

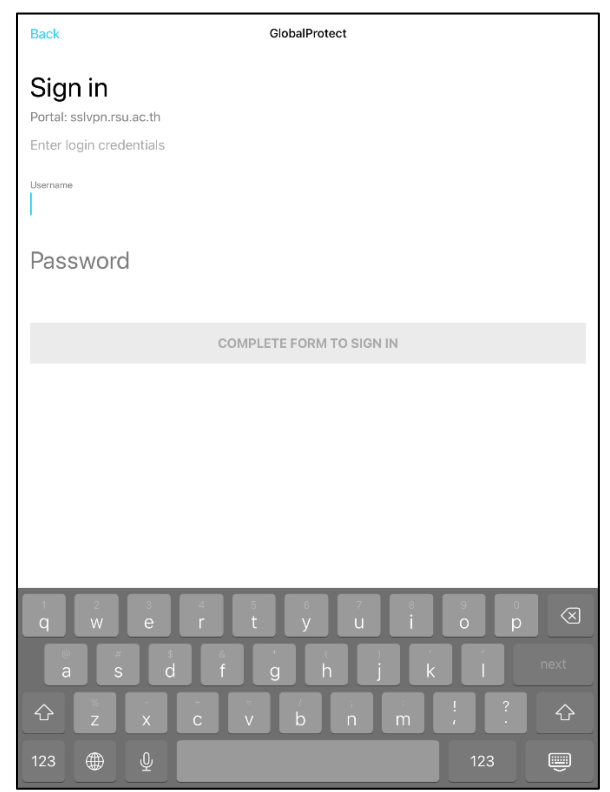

2.5 เมื่อเชื่อมต่อสำเร็จจะเป็นดังภาพด้านล่าง หากต้องการเลิกใช้งานให้กด icon รูปโล่

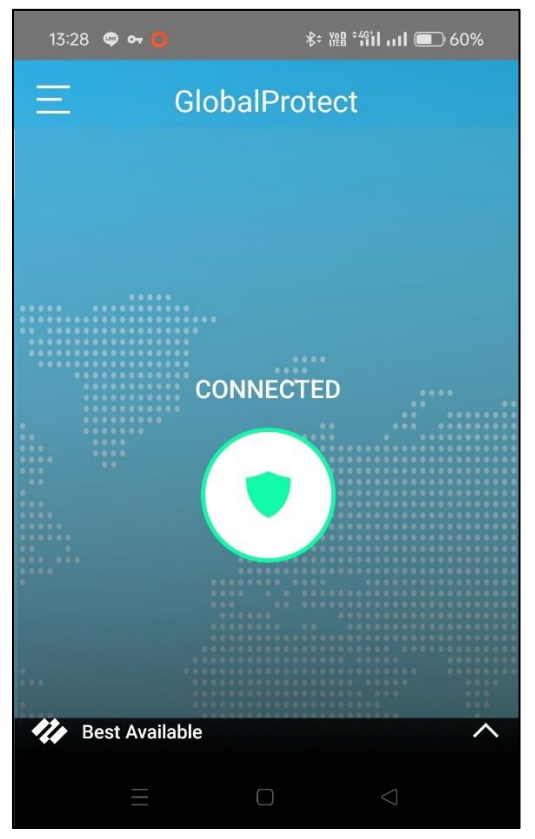

2.6 ในการเชื่อมต่อครั้งถัดไปโปรแกรมจะจดจำ Usemame และ Password ให้อัตโนมัติ สามารถกด TAP TO CONNECT เพื่อ เชื่อมต่อได้ทันที

# 2.5 เมื่อเชื่อมต่อสำเร็จจะเป็นดังภาพด้านล่าง หากต้องการเลิกใช้งานให้กด TAP TO DISCONNECT

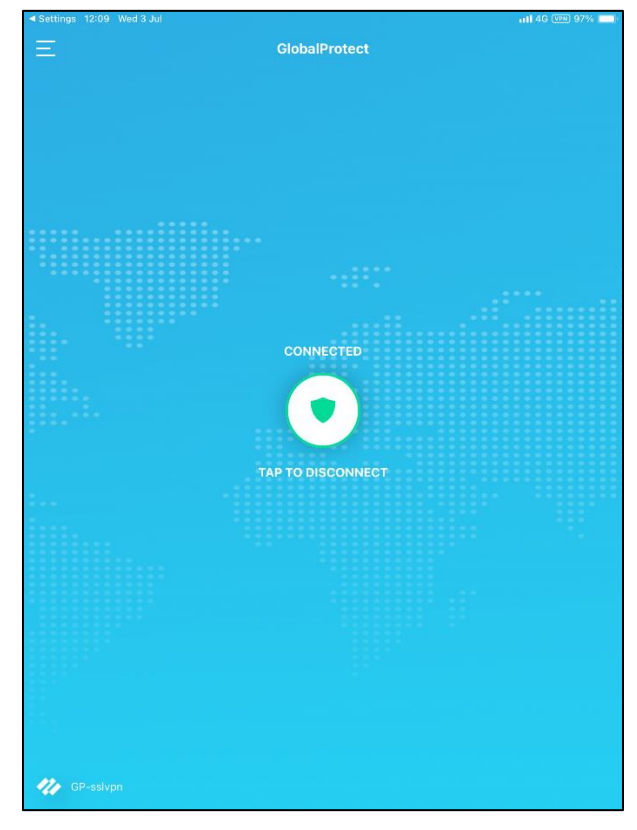

2.6 ในการเชื่อมต่อครั้งถัดไปโปรแกรมจะจดจำ Username และ Password ให้อัตโนมัติ สามารถกด TAP TO CONNECT เพื่อ เชื่อมต่อได้ทันที